# Hướng dẫn tạo tài khoản

BS Võ Thành Liêm

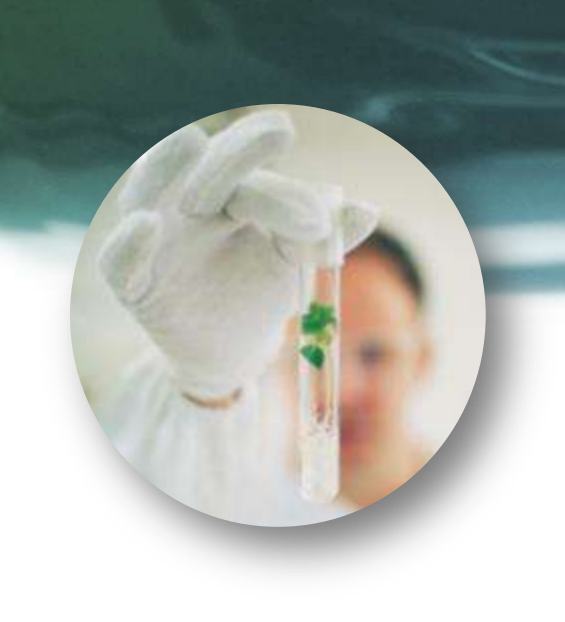

## Nội dung

- Tạo tài khoản xem nội dung
- Tạo tài khoản thực hành

- Mở trình duyệt Chrome
- Gõ vào địa chỉ góc trên:

#### www.badt.vn/daotao

| ang chú                                                                                                 | 201100 | nuñ Areh                                      |  |
|----------------------------------------------------------------------------------------------------|--------|-----------------------------------------------|--|
| tăng nhập                                                                                               | -      | Học phần                                      |  |
| Đàng nhập                                                                                               |        | 🤍 Tim kiểm                                    |  |
| Mật khẩu                                                                                                |        | 🔺 🕎 Chương trình tập huấn dành cho giáng viên |  |
| Giữ tối luôn đảng nhập                                                                                  |        | Cơ sở lý luận của đào tạo trực tuyển          |  |
| Đảng nhập<br>Đăng kỳ tài khoản mới<br>Quên mật khẩu?<br>Liên lạc với chủng tối<br>Danh sách các hải học |        |                                               |  |

Tại cửa số góc trái, tìm lệnh
 "Đăng ký tài khoản mới"

| Đăng nhập              | 🔍 Tìm kiếm |
|------------------------|------------|
| Mật khẩu               | 🔺 🅎 Chu    |
| Giữ tôi luôn đăng nhập | Cơ sở lý l |
| Dang nhạp              |            |
| Đàng kỳ tài khoản mới  |            |
| Liên log với chứng tội |            |

- Điền các thông tin cá nhân để tạo tài khoản
- Nhấn nút "đăng ký" để gửi

| Đăng nhập                                   |  |
|---------------------------------------------|--|
| Chỉ có các chữ cái và các ký tự @ Được phép |  |
| Mátkhẩu                                     |  |
| Mật khẩu phải có ít nhất 6 kỹ tự            |  |
| Nhập lại mật khẩu                           |  |
|                                             |  |
| Địa chi email                               |  |
| 114                                         |  |
| ΗÇ                                          |  |
|                                             |  |

- Chương trình chuyển đến trang quản lý
- Nhấn nút "mã đăng ký học"

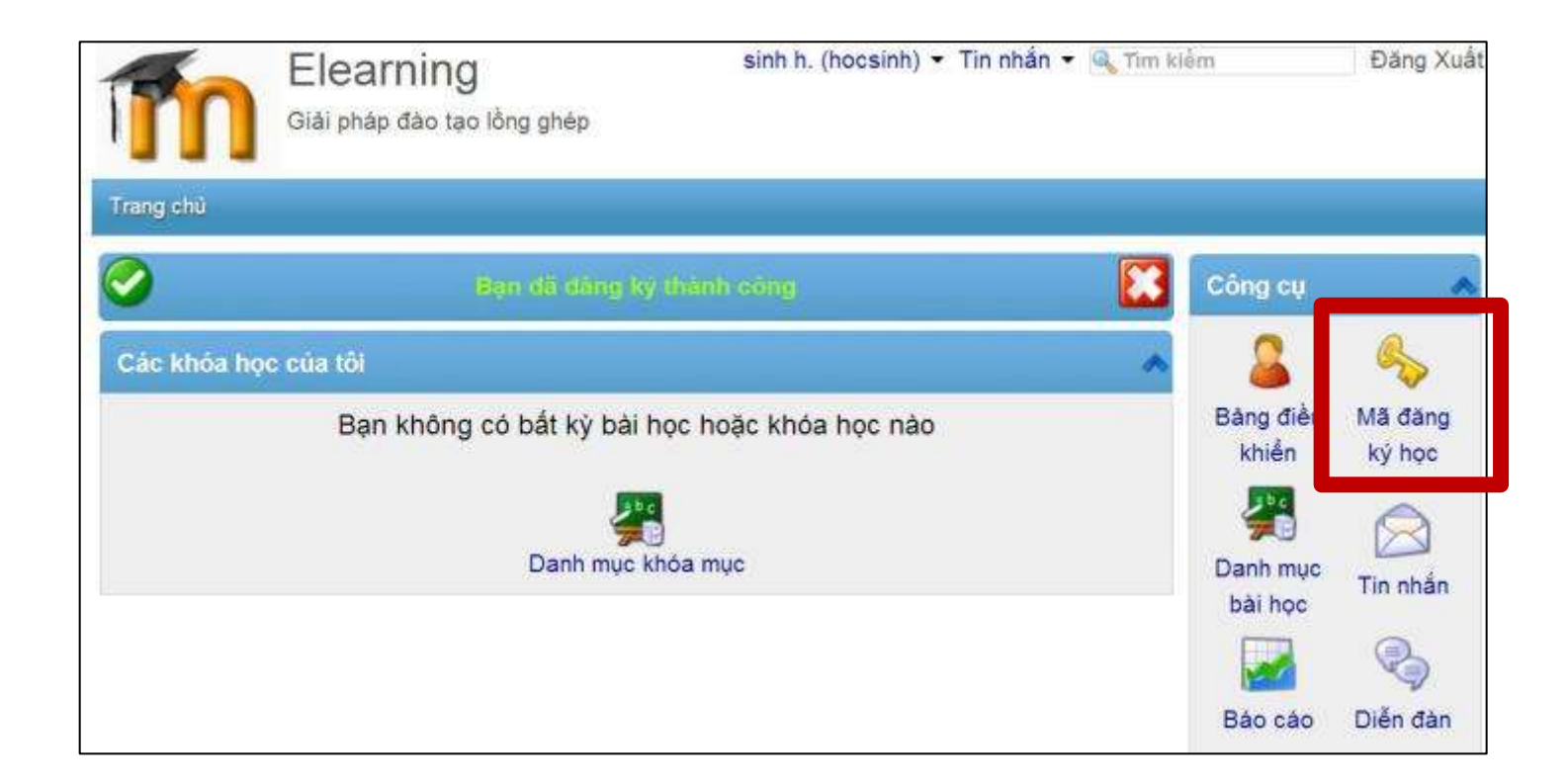

- Trong cửa sổ hiện ra, nhập đoạn mã sau
- Mã "12345678", sau đó nhấn "cập nhật"

| Mã đăng ký học                                                                                                    | ×                             |
|----------------------------------------------------------------------------------------------------|-------------------------------|
| Mã đăng ký học                                                                                                    | *                             |
| Từ khóa duy nhất cho khóa học: 12345678                                                                                  |                               |
| Cập nhật                                                                                                    |                               |
| Bằng cách nạp "mã đăng ký học" mà bạn nhận được từ giáo vi<br>danh tự động vào khóa học tương ứng với mã đăng ký học cho | iên, bạn có thể được ghi<br>o |

- Các bài học sẽ hiện lên màu đỏ
- Nhấn chọn nội dung cần xem

|        | Các khóa    | i học của tối                                   |
|--------|-------------|-------------------------------------------------|
|        | Tất cả các  | bài học 🔹                                       |
|        | <b>∧ </b> ♥ | Chương trình tập huấn dành cho giảng viên       |
|        |             | Cơ sở lý luận của đào tạo trực tuyến            |
|        | 09          | 6 I50-Tại sao đào tạo trực tuyến là quan trọng? |
| A A    | 09          | 6 I51-Yếu tố kỹ thuật của đào tạo trực tuyến    |
|        | 09          | 6 I52-xây dựng kế hoạch đào tạo trực tuyến      |
|        | 09          | 6 I53-hoạt động học tập trực tuyến              |
|        | 0%          | 6 I54-tạo, xuất bản và chia sẻ trên internet    |
|        |             |                                                 |
| 1 Barr | 0%          | 6 I55-lượng giá đào tạo trực tuyến              |

- Mở trình duyệt Chrome
- Gõ vào địa chỉ góc trên: www.badt.vn/moodle

| Trang chủ       Khoả học       Đây là trang web đảo tạo về         C đào tạo Moodle       Dây là bải giảng ảo để các thảy có có thể       Đây là trang web đảo tạo về         Giáo viên: Jean-François Van<br>de Poel       Đây là bải giảng ảo để các thảy có có thể<br>thực hành việc quản lý bài giảng và xây<br>dựng chương trình đảo tạo trực tuyển.       Đây là trang web đảo tao về         Môri quí thẩy cô tham dự và thu<br>dối các nội dụng trên trang we       LịCH       Image: Comparison of the trang we | Trang chủ <ul> <li>Khoá học</li> </ul> | Ciáo viên: Jean-François Van | e<br>Đây là bài giảng ảo để các thẩy có có thể                                   | Đây l<br>phươ<br>triển<br>tuyến<br>Phan | à tran<br>ng ph<br>chươn<br>i của t | g we<br>áp x<br>1g tri<br>rưới | eb đả<br>ây đi<br>Inh đ<br>Ig Đi | io tac<br>ung v<br>lão tạ<br>H v P | về<br>rà ph<br>ro trụ<br>boa | nát<br>FC  |
|----------------------------------------------------------------------------------------------------|----------------------------------------|------------------------------|----------------------------------------------------------------------------------|-----------------------------------------|-------------------------------------|--------------------------------|----------------------------------|------------------------------------|------------------------------|------------|
| LICH E<br>March 2015                                                                                                    |                                        | de Moei                      | thực hành việc quản lý bài giảng và xây<br>dựng chương trình đào tạo trực tuyển. | Mời c<br>đối ci                         | quí thể<br>ác nội                   | . The<br>ry cô<br>dun          | ach.<br>) thar<br>g trê          | n dự<br>n tra                      | và ti<br>ng w                | heo<br>ieb |
| March 2015                                                                                                    |                                        |                              |                                                                                  | LĮCH                                    | 1                                   |                                |                                  |                                    | Ì                            |            |
|                                                                                                    |                                        |                              |                                                                                  | •                                       |                                     | Marc                           | :h 20                            | 115                                | 142-214                      |            |
|                                                                                                    |                                        |                              |                                                                                  | 1                                       | 2                                   | 3                              | 4                                | 5                                  | 6                            |            |

- Góc phải phía trên màn hình
- Nhấn chọn nút: "đăng nhập"

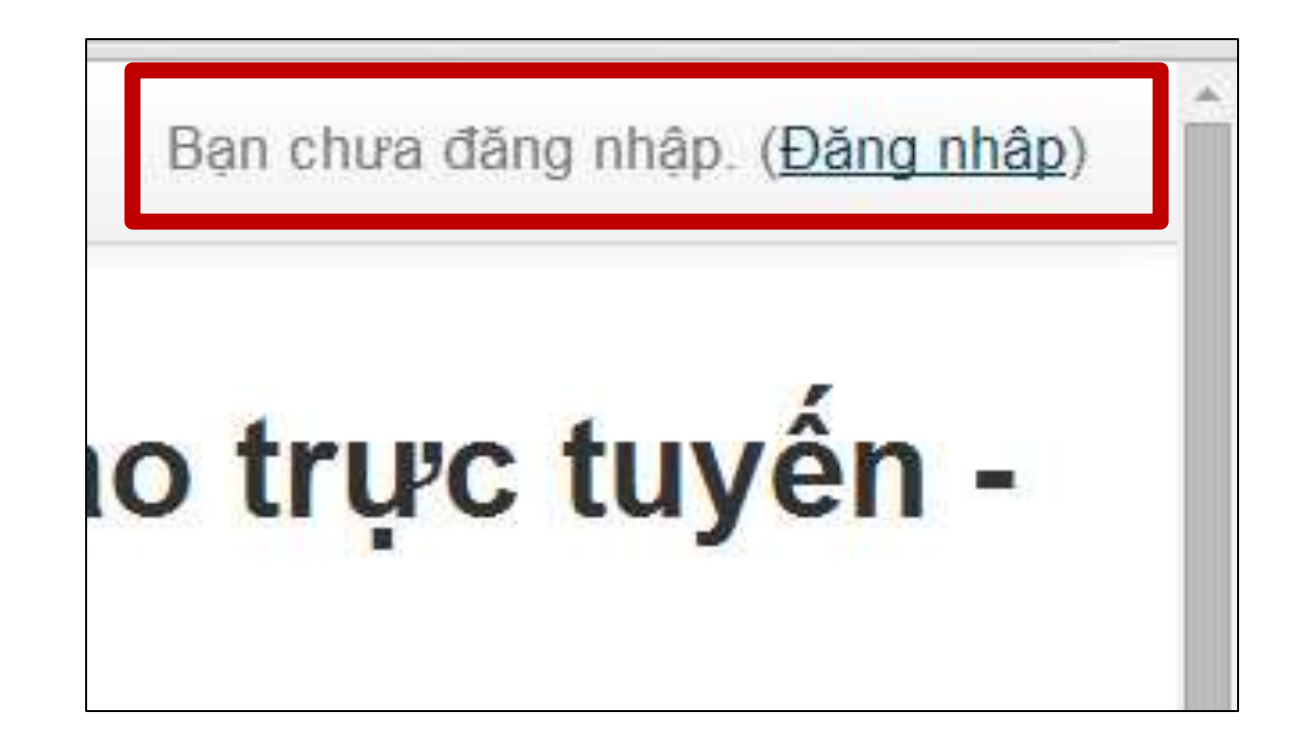

- Góc phải phía dưới màn hình
- Nhấn chọn nút: "tạo tài khoản mới"

| Đăng nhập                                                                                                    | Bạn chưa đăng kí thành viên?                                                                                                    |
|----------------------------------------------------------------------------------------------------|----------------------------------------------------------------------------------------------------|
| Kí danh vothanhliem<br>Mật khẩu<br>Nhờ tài khoản<br>Đăng nhập<br>Bạn quên kí danh hoặc mật khẩu?<br>Trình duyệt của bạn cần phải mở chức năng quản lí cookie (?) | <ul> <li>Xin chào! Đế có thể truy cập vào các khoá học, bạn cần phải đăng kí một tài khoản thành viên. Mỗi khoá học còn có thể có thêm khóa truy cập riêng, mà sau này ban sẽ cần đến. Các bước cần lâm là như sau:</li> <li>1. Điển mẫu đăng kĩ thành viên với đầy đủ các thông tin cần thiết.</li> <li>2. Hệ thống sẽ gửi một bức thư tới địa chỉ điện thư của bạn.</li> <li>3. Đọc thư này và mở đường liên kết có trong thư.</li> <li>4. Tái khoản của ban sẽ được xác nhận; từ đó ban có thể đăng nhập vào hệ thống.</li> <li>5. Tiếp theo, chọn khoá học mà ban muốn tham gia.</li> <li>6. Nếu khoá học ẩy cần mật khẩu truy cập thì bạn phải khai bảo mật khẩu mà giáo viên đã cung cấp. Như thế bạn sẽ được ghi danh vào khoá học.</li> </ul> |
| Có thể có một số khoá học cho phép khách văng lại<br>truy cập<br>Đăng nhập với tư cách khách                                                                     | 7. Đến lúc này bạn sẽ có quyển truy cập đẩy đủ trong khoá học. Cũng<br>từ khi đó, bạn có thể ghi danh và theo học các khoá học khác trên<br>hệ thống này mà không cần phải đăng kí thành viên nữa. Mỗi lượt<br>truy cập bạn đều phải sử dụng kí danh và mật khẩu đã đăng kí như<br>trên.                                                                                                    |

- Điền thông tin tài khoản
- Nhấn chọn nút:
   "tạo tài khoản mới"

| Ki danh*                | hocsinh                          |
|-------------------------|----------------------------------|
|                         | Mật Khấu phải có it nhất 8 kỷ tự |
| Mật khẩu*               | ······                           |
| Các thông tin khác      |                                  |
| Thư điện tử*            | hocsinh@gmail.com                |
| Thư điện tử (xác nhận)* | hocsinh@gmail.com                |
| Tên đệm và tên*         | hoc                              |
| Ho*                     | sinh                             |
| Tinh/Thành phố          |                                  |
| Quốc gia                | Việt Nam 🔻                       |

- Cảnh báo xuất hiện có 1 email đã gửi
- Chuyển đến hộp mail cá nhân để trả lời yêu cầu của chương trình
- Sau đó nhấn nút "Tiếp tục" để có thể đăng nhập

### Trang web tập huấn xây dựng chương trình đào ĐH YK Phạm Ngọc Thạch

Trang chủ 🕨 Xác nhận tài khoản của bạn

Một bức thư điện tử đã được gửi đến cho bạn tại địa chỉ sau: hocsinh@gmail.com

Trong thư này có các hướng dẫn giúp bạn hoàn tất việc đăng kí thành viên.

Nếu vẫn gặp khó khăn, hãy liên hệ với Quản trị viên của hê thống.

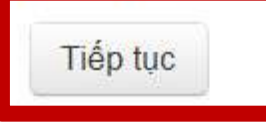